## SIEMENS宁波西门子PLC模块总代理

| 产品名称 | SIEMENS宁波西门子PLC模块总代理               |
|------|------------------------------------|
| 公司名称 | 浔之漫智控技术(上海)有限公司-西门子PLC             |
| 价格   | .00/件                              |
| 规格参数 | 品牌:西门子<br>用途:工业<br>产地:德国           |
| 公司地址 | 上海市松江区石湖荡镇塔汇路755弄29号1幢一层<br>A区213室 |
| 联系电话 | 18717946324 18717946324            |

## 产品详情

SIEMENS宁波西门子PLC模块总代理

上海浔之漫智控技术公司在经营活动中精益求精,具备如下业务优势:

## SIEMENS可编程控制器

长期低价销售西门子PLC,200,300,400,1200,西门子PLC附件,西门子电机,西门子人机界面,西门 子变频器,西门子数控伺服,西门子总线电缆现货供应,欢迎来电咨询系列产品,折扣低,货期准时, 并且备有大量库存.长期有效

欢迎您前来询价.100分的服务.100分的质量.100分的售后.100分的发货速度

价格波动,请来电咨询

在V4.0版中执行菜单命令"工具""配方向导",或双击指令树"向导"文件夹中的"配方" "图标,打开配方向导,可以定义和生成配方。

1. 定义配方

在图12-11所示的配方定义表中,用鼠标点击"域名"列中的一个单元,然后编辑 该域名,每个域名都称为名为RCPx\_SYM(x是配方集的编号)的符号表中的符号名。用下拉 式列表选择变量的数据类型,输入变量的默认值和注释。所有的新配方都将用这些默认值 作为初值。

图12-11 定义配方

PLC多可以定义4个配方,即多可以有4个配方集,每个配方集内配方的个数只受存储卡容量的限制。操作完成后,单击"下一步"按钮,进入下一页。

2. 创建和编辑配方

在"创建和编辑配方"对话框中,单击"增加配方"按钮,在图12-12所示的配方表 中,会增加一个白色背景的可编辑的新配方列。该列中同时出现定义配方时设置的默认值 ,应根据产品的实际情况来修改默认值,以创建新的配方。可以修改列标题中的配方的名 称,例如"苏达饼干"。选中某一列的配方后,可以用"删除"按钮删除它,或用"默认值" 按钮将它的参数设置为默认值。用鼠标右键单击某一配方列,执行弹出菜单中的命令,可 以剪切、复制和粘贴点击的配方。粘贴后,新的列被插入到当前光标位置的左侧。

图12-12 创建和编辑配方

3. 分配V存储区

用户可以输入用于配方的V存储区的起始地址,也可以使用配方向导推荐的地址 , 单击"建议地址"按钮, 推荐的地址将会随配方的字节长度的增加而递增。

4. 项目组件

配方向导将会为新的配方生成项目组件,包括符号表、数据块、读/写配方的子 程序和存储卡数据,用户程序可以使用这些组件。必须将带有配方向导配置的项目下载到 PLC才能使用它们。下载时必须在下载对话框中选中"配方"选项,将配方数据载入存储 卡。

在指令树的"\符号表\向导"文件夹内,配方向导自动生成符号表RCPx\_SYM

,用户程序可以用配方的符号名读取配方数据。图的左边是指令树中与配方有关的部分, 双击指令树中的"起始地址"、"配方定义"、"配方"等图标,可以快速进入配方向导中相 应的画面。

5. 编辑已有的配方集

进入配方向导后,在\*页的下拉式列表框中可以选中一个已有的配方集来编辑它

,可以用"删除配置"按钮来删除选中的配方集

## 创建新项目

1、打开STEP 7 Basic 软件并新建项目在STEP 7 Basic 的 "Portal View"中选择 "Create new project"创建一个新项目,项目名称为 "GS\_ISO"。

2、添加硬件并命名PLC然后进入"Project view",在"Project tree"下双击"Add new device",在对话框中选择所使用的S7-1200 CPU(6ES7 212-1BD30-0XB0)添加到机架上,设备名为PLC\_1,如图1所示。

图1添加新的PLC站

为了编程方便,我们使用 CPU 属性中定义的时钟位,定义方法如下:在"Project tree> PLC\_1 > Device configuration"中,选中 CPU,然后在下面的属性窗口中,"Properties > System and clock memory"

下,将系统位定义在MB1,时钟位定义在MB0,如图2所示。程序中我们主要使用 M0.3,它是以2Hz的速率在0和1之间切换的一个位,可以使用它去自动激活发送任务。

图2系统和时钟存储器

3、为 S7-1200 CPU的PROFINET 通信口分配以太网地址在 "Device View"中点击 CPU 上代表PROFINET 通信口的绿色小方块,在下方会出现PROFINET 接口的属性,在 "Ethernet addresses"下分配IP 地址为 192.168.0.2,子网掩码为255.255.255.0,如图3所示。 图3为 S7-1200 CPU的PROFINET 接口分配IP地址

3.2调用并配置通信指令

1、在 PLC\_1 的 OB1 中调用 "TCON"通信指令进入 "Project tree > PLC\_1 > Program blocks > OB1" 主程序中,从右侧窗口 "Instructions > Extended Instructions > Communications" 下调用 "TCON" 指令,并选择 "Single Instance" 生成背景 DB块,如图4所示。

图4调用TCON指令

2、定义PLC\_1的"TCON"连接参数PLC\_1的TCON 指令的连接参数需要在指令下方的属性窗口"Properties > Configuration > Connection parameter"中设置,如图5所示。

连接参数说明:

End point Address Connection type Connection ID Connection data

Address details

:选择通信伙伴,这里选择"u :通信伙伴S7-300站的IP地址" :选择通信协议为ISO on TCP :连接的地址 ID 号,这个 ID 号 :创建连接时,系统会自动生成 接数据都会存在这个 DB 块中。 :选择本地 PLC\_1作为主动连接 :设定 TSAP 地址这里本地设置 ID自动为"50.4C.43.5F.31",伙( 为"E0.02.50.4C.43.5F.31"。